| Pagamento de Taxa FaE                          |                                 |  |
|------------------------------------------------|---------------------------------|--|
| TERMINAIS DO BANCO DO BRASIL                   |                                 |  |
| 1º Selecione: Outras Opções                    | Opção para Correntista do Banco |  |
| 2º Selecione: Pagamentos / Transferências      | do Brasil                       |  |
| <b>3°</b> Selecione: Transferências            |                                 |  |
| 4º Selecione: Conta Única do Tesouro (opção 4) |                                 |  |
| <b>5º</b> Forneça as seguintes informações:    |                                 |  |
| Valor                                          | Valor do Serviço                |  |
| Indentificador 1 - (código Receita)            | 153285                          |  |
| Identificador 2 (CPF / CNPJ)                   | CPF do depositante              |  |
| •                                              |                                 |  |
| 1                                              |                                 |  |
| INTERNET BANKING - SITE BANCO DO BRASIL        |                                 |  |
|                                                |                                 |  |
| 1º Selecione: Transferências                   | Opção para Correntista do Banco |  |

- 2º Selecione: Outras Transferências 3º Selecione: Conta Única do Tesouro

**4º** Forneça as seguintes informações:

| Valor                               | Valor do Serviço   |
|-------------------------------------|--------------------|
| Indentificador 1 - (código Receita) | 153285             |
| Identificador 2 (CPF / CNPJ)        | CPF do depositante |

do Brasil

## NO CAIXA DO BANCO DO BRASIL

1º Informar para o atendente que deseja efetuar um <u>Depósito</u> ou <u>Transferência</u> para a Conta Única do Tesouro

**2º** Forneça as seguintes informações:

| 153285             |
|--------------------|
| CPF do depositante |
|                    |